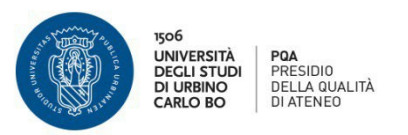

# Questionario AVA-ANVUR DOCENTI

Il questionario è uno strumento che ha lo scopo di fornire elementi di analisi tra le opinioni delle studentesse e degli studenti e delle/dei docenti sull'erogazione della didattica; alcune delle domande inserite nel questionario sottoposto alle studentesse e agli studenti, sono riproposte in maniera parallela nel questionario docenti.

- La compilazione del questionario riguarda tutti gli insegnamenti attributi alla/al docente nell'anno accademico di riferimento .
- Nella prima parte dell'anno accademico viene attivata la valutazione degli insegnamenti del 1° semestre, nella seconda parte la valutazione riguarderà solo i corsi tenuti nel 2° semestre.
- Se una/un docente svolge due moduli nell'ambito del medesimo insegnamento, il questionario viene proposto una sola volta.
- Non è necessario compilare contemporaneamente tutti i questionari proposti.
- Si suggerisce di compilare il questionario al termine del semestre di erogazione dell'insegnamento.
  La finestra di compilazione del questionario viene aggiornata, ogni anno accademico, dall'Ufficio competente.

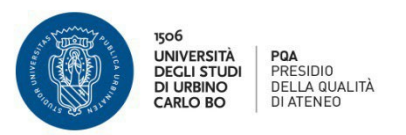

### STEP 1:

La/II docente accede tramite le credenziali uniche di Ateneo, attraverso i link presenti sulla home page:

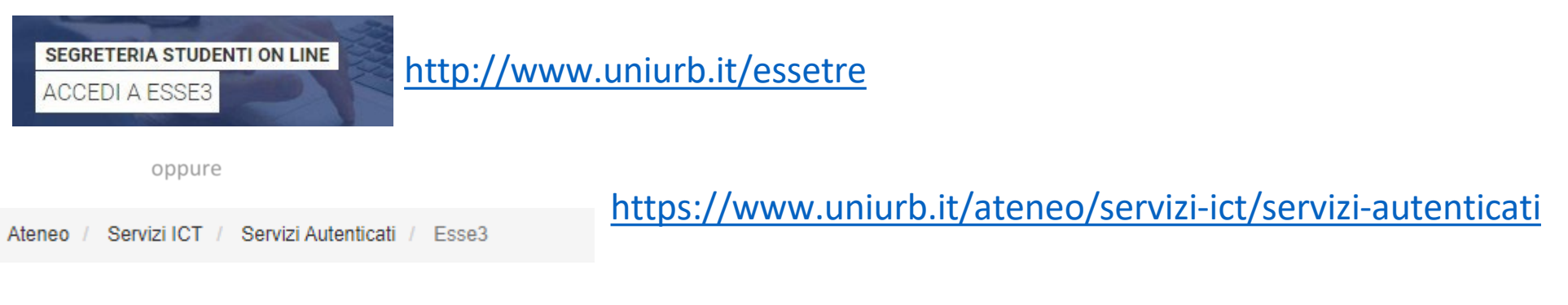

## Dall'area Riservata – Selezionare la voce

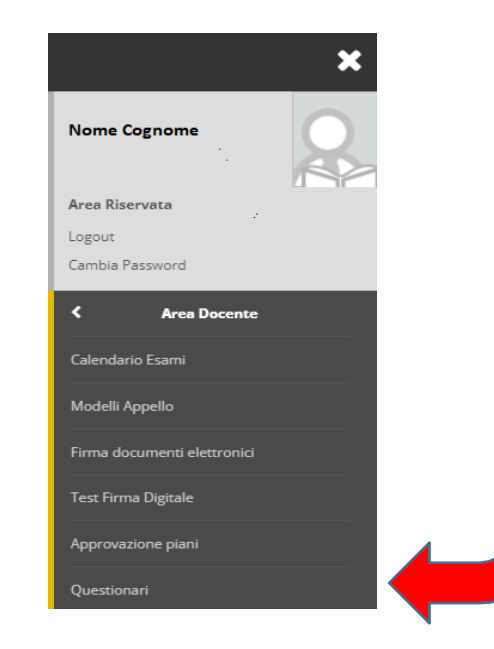

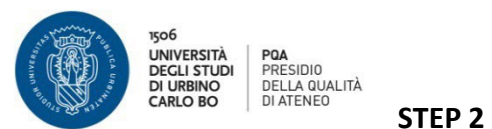

Si apre la pagina Questionari Anvur dove sono elencati gli insegnamenti erogati dalla/dal docente nell'anno accademico di riferimento. La pagina contiene lo stato della compilazione del questionario della valutazione della didattica per ciascun insegnamento. In Verde i questionari già compilati, in Rosso quelli da compilare o quelli per cui è non terminata la compilazione e in Grigio quelli del semestre successivo.

| Questionari ANVUR                          |                                    |                 |            |     |                   |             |  |  |
|--------------------------------------------|------------------------------------|-----------------|------------|-----|-------------------|-------------|--|--|
| In questa pagina sono elencati i questiona | ri compilabili                     |                 |            |     |                   |             |  |  |
| Anno Accademico Offerta:                   | Anno Accademico Offerta: 2021/2022 |                 |            |     |                   |             |  |  |
| – Elenco Questionari – Attività d          | lidattica - [Codice]               |                 |            |     |                   |             |  |  |
| Unita di                                   | dattica - [Codice]                 | CDS - [Codice]  | Partizione | Ore | Periodo Didattico | Questionari |  |  |
| INSEGNAMENTO                               |                                    | CORSO DI STUDIO |            |     |                   |             |  |  |
| INSEGNAMENTO                               |                                    | CORSO DI STUDIO |            |     |                   |             |  |  |
| INSEGNAMENTO                               |                                    |                 |            | 40  |                   |             |  |  |

\* Master della condivisione logistica

Cliccare sull'icona rossa relativa alla riga dell'insegnamento per cui si vuole compilare il questionario. Si accederà alla pagina di compilazione.

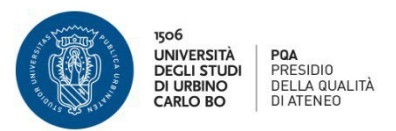

#### STEP 3

Se il questionario non è stato ancora aperto questa è la pagina che si presenta

### Riassunto questionari

Compilazioni del questionario "Questionario AVA ANVUR - Scheda 7" Il questionario "Questionario AVA ANVUR - Scheda 7" è compilabile dal 01/09/2021 fino al 31/07/2022 per un massimo di 1 volta

| 🚺 Non sono presenti compilazioni pregresse.                                               |  |
|-------------------------------------------------------------------------------------------|--|
| Inizia una nuova compilazione                                                             |  |
| Legenda                                                                                   |  |
| See Confermato See Non confermato See Non accessibile                                     |  |
| Indietro                                                                                  |  |
| Se il questionario è stato compilato ma non confermato questa è la pagina che si presenta |  |

Se il questionario è stato compilato ma non confermato questa è la pagina che si presenta Riassunto questionari

```
Compilazioni del questionario "Questionario AVA ANVUR - Scheda 7"
```

Il questionario "Questionario AVA ANVUR - Scheda 7" è compilabile dal 01/09/2021 fino al 31/07/2022 per un massimo di 1 volta

| N.compilazione                                        | Stato | AA di compilazione | Data inizio compilazione | Data conferma | Azioni                                            |  |  |  |  |  |
|-------------------------------------------------------|-------|--------------------|--------------------------|---------------|---------------------------------------------------|--|--|--|--|--|
| 1                                                     | •     | 2021               | 14/01/2022 10:58:28      |               | Modifica o completa una compilazione già iniziata |  |  |  |  |  |
| Legenda                                               |       |                    |                          |               |                                                   |  |  |  |  |  |
| 🧉 = Confermato 🧉 = Non confermato 😄 = Non accessibile |       |                    |                          |               |                                                   |  |  |  |  |  |
| Indietro                                              |       |                    |                          |               |                                                   |  |  |  |  |  |

N.B. La finestra di compilazione del questionario viene aggiornata dall'Ufficio competente La/il docente deve contattare la Segreteria didattica della Scuola di afferenza qualora non ci siano questionari da compilare

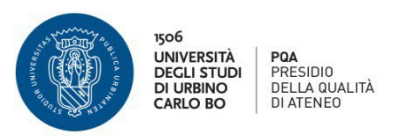

### STEP 4

# Le risposte sono tutte obbligatorie.

Terminata la compilazione del questionario e prima di averlo confermato, viene visualizzata una pagina che riepiloga le risposte fornite.

La/Il Docente se ritiene può modificare il giudizio cliccando sull'icona che rimanda alla pagina da modificare.

Dopo aver verificato le risposte, per confermare la valutazione fornita selezionare il tasto "**Conferma"** posto in fondo alla pagina riepilogativa. Dopo tale operazione il questionario non è più modificabile.